Los dispositivos móviles que trabajan con Android incluyen dos clientes de correo electrónico, uno para Gmail y otro para otros tipos de servidores de email incluyendo Microsoft Exchange, IMAP y POP3.

A continuación detallamos como configurar la aplicación de correo electrónico integrada por defecto para acceder a servidores POP3 para el correo entrante, y al servidor SMTP para el correo saliente.

## Proceso de creación y configuración de la cuenta:

- 1. En el móvil accedemos a Menú, Ajustes, Cuentas.
- 2. Seleccionamos "Añadir cuenta".
- 3. En la siguiente pantalla seleccionamos "Correo electrónico".
- Introducimos la dirección de correo electrónico y contraseña de la cuenta que vamos a configurar y pulsamos Siguiente. (Marcar primero la opción "Mostrar contraseña" para visualizarla tras introducirla y asegurarnos de haberla puesto correctamente).

Si queremos que esta cuenta sea la que usaremos por defecto en el móvil marcaremos la opción "Enviar mensaje de correo electrónico desde esta cuenta por defecto". Siguiente.

- 5. Seleccionamos el tipo de cuenta: POP3
- 6. Introducimos la configuración del servidor de correo entrante:
  - a. Nombre de Usuario: gestion@mi\_dominio.com tu correo electrónico completo por ejemplo email@dominio.com
  - b. Contraseña: La de la cuenta de correo a configurar.
  - c. Servidor POP3: mail.dominio.com sustituyendo "dominio.com" por el nombre de tu dominio.
  - d. Tipo de Seguridad: Ninguno
  - e. Puerto: 110
  - f. Eliminar correo electrónico del servidor: Nunca o Al eliminarlo del buzón de entrada (según necesidades).

A continuación pulsamos Siguiente. El cliente se conectará al servidor y realizará la correspondiente comprobación de conectividad, si no devuelve ningún error la configuración hasta este punto es correcta.

- 7. Ahora realizamos la configuración del servidor de correo saliente: servidor SMTP
  - a. Servidor SMTP: mail.dominio.com sustituyendo "dominio.com" por el nombre de tu dominio.
  - b. Tipo de Seguridad: Ninguno
  - c. Puerto: 25
  - d. [X] Solicitar inicio de sesión
  - e. Nombre de Usuario: gestion@mi\_dominio.com tu correo electrónico completo por ejemplo email@dominio.com
  - f. Contraseña: La de la cuenta de correo a configurar.

## A continuación pulsamos en Siguiente.

El cliente se conectará al servidor y realizará la correspondiente comprobación de conectividad, si no devuelve ningún error la configuración hasta este punto es correcta.

## Siguiente.

Por último, y una vez que el cliente de Android a verificado todas estas configuraciones, nos indicará que la cuenta ha sido configurada y está lista para recibir correo electrónico.

Establecemos el nombre de la cuenta de correo bajo el que la identificaremos (si utilizamos varias cuentas) y el nombre que aparecerá en los mensajes salientes.

Pulsamos "Finalizar" y daremos por concluida la configuración de la cuenta en el dispositivo.